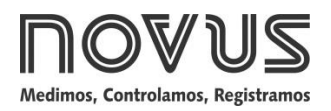

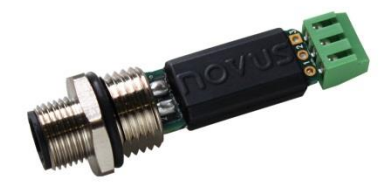

## TRANSMISSOR TXMINI-M12-485 / TXMINI-485 MANUAL DE OPERAÇÃO – V1.0x D

## INTRODUÇÃO

O **TxMini-M12-485** é um transmissor de temperatura compacto para montagem interna na saída de sensores de temperatura do tipo termorresistência Pt100. Composto por um circuito eletrônico encapsulado e conexão M12 para alimentação e comunicação RS485 que já realiza o fechamento por rosca na saída do sensor.

Sua configuração pode ser realizada através de uma interface RS485 através de comandos *Modbus RTU*. O software *Windows*® **DigiConfig** permite ao usuário a configuração de todos os recursos do transmissor bem como seu diagnóstico, tendo a possibilidade da utilização de outro software Supervisório para a configuração e leitura das informações fornecidas pelo dispositivo.

## **ESPECIFICAÇÕES**

#### Entrada de sensor:

**Pt100 RTD**: Tipo 3 fios, excitação de 0,8 mA,  $\alpha$ = 0,00385, conforme NBR 13773. IEC 60751 (ITS-90).

Exatidão típica: 0,1 %

Exatidão mínima: 0,2 %

Faixa de medição: -200 a 600 °C

Faixa mínima de medição: 40 °C

Ajustado e calibrado em fábrica por padrões rastreáveis.

Efeito da resistência dos cabos do sensor:  $0,005 \text{ °C} / \Omega$ 

Resistência máxima admissível do cabo sensor: 25  $\Omega$ 

Tempo entre energizar e estabilizar a medida: < 2,5 s

Influência da temperatura: < ± 0,2 % / 25 °C

Tempo de resposta: típico 2 s

Tensão máxima admissível nos terminais de entrada no sensor: 3  $\mathsf{V}$ 

Alimentação: 7 a 40 Vcc, consumo < 10 mA

Temperatura de Operação: -40 a 85 °C

Umidade Ambiente: 0 a 90 % UR

Não apresenta isolamento elétrico entre entrada e saída.

Proteção interna contra inversão da polaridade da tensão de alimentação.

Secção do fio utilizado: 0,14 a 1,5 mm<sup>2</sup>

Torque recomendado: 0,8 Nm

Alojamento: Poliamida

Códigos de pedido:

- P/N: 8806060420: Transmissor TxMini-M12-485;
- P/N: 8806060430: Transmissor TxMini-M12-485-CN;
- P/N: 8806060520: Transmissor TxMini-485 (Equipamento só pode ser configurado durante a produção);
- P/N: 8806060530: Transmissor TxMini-485-CN.

# CONFIGURAÇÃO

Os parâmetros de fábrica do transmissor seguem na Tabela 1:

| Parâmetros         | Configuração |
|--------------------|--------------|
| Indicador de erro  | 0            |
| Correção de zero   | 0 °C         |
| Unidade            | °C           |
| Filtro digital     | 0            |
| Timer configuração | 60 s         |
| Baud Rate          | 1200         |
| Bits de Dados      | 8            |
| Paridade           | Par          |
| Bits de parada     | 1            |
| Endereço           | 247          |

Tabela 1 - Parâmetros de fábrica do TxMini-M12-485

Quando o transmissor for utilizado com esta configuração, não é necessária nenhuma intervenção e sua instalação pode ser executada imediatamente. Quando uma alteração na configuração for necessária, esta deverá ser realizada através do software **DigiConfig.** O software de configuração pode ser baixado gratuitamente no *website* do fabricante. Para a instalação execute o arquivo "**DigiConfigSetup.exe**" e siga as instruções do instalador. Na **Fig. 1**, *apresenta*-se a tela inicial do software **DigiConfig.** 

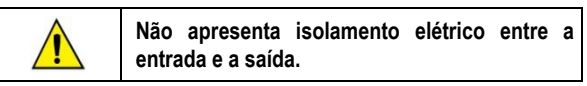

### SOFTWARE DE CONFIGURAÇÃO:

| Arquivo Configurações Aiuda                                                                                                    |                                                                                                    |                                                                                                    |
|----------------------------------------------------------------------------------------------------|----------------------------------------------------------------------------------------------------|----------------------------------------------------------------------------------------------------|
| degive Configuração Ajuda<br>⇒ Diportal<br>Dipăral<br>Dipăral | Teartilicação do Dispositivo<br>Titulo<br>Modelo<br>Talder H12485<br>Nome do Salee 18439823<br>Ventão do Finevare V1.00<br>Configuração<br>Configuração<br>Parlameter<br>Otra de Salee<br>Parlameter<br>Otra de Salee<br>Parlameter<br>Otra de Salee<br>Visito do Salee<br>Visito do Salee<br>Visit | Drefparações da Comunicação           Enderça         247         3           Bandado         C         1000         C         1000           C 4000         C         3800         C         1000         C         1000           C 4000         C         3900         C         1500         C         100         C         204 |
| Opções de Pesquisa<br>I✓ Iemporários<br>I─ Endereço (nicial 1 •                                                                                                    | Limite Superior  600.0 %C<br>Temporário<br>Duração  60 🛫 s                                                                                                    |                                                                                                    |
| Endereço Einal 247 호                                                                                                    |                                                                                                    | 🗸 Aplicar 🗙 Danoi                                                                                                    |

Fig. 1 - Tela de configuração do TxMini-M12-485 no software DigiConfig

Os menus de topo e os campos da tela acima apresentam as seguintes finalidades em uma visão geral, tendo uma maior complementação técnica no campo **Ajuda → Tópicos de ajuda**.

1. Arquivo: Para sair do software DigiConfig.

2. Configurações: Apresenta dois campos denominados de Comunicação e Idioma.

- <u>Comunicação</u>: Apresenta uma janela para a configuração dos parâmetros de comunicação do dispositivo.

 <u>Idioma</u>: Possibilita ao usuário escolher qual das opções de idioma será apresentado na tela do *DigiConfig*. Os idiomas disponíveis para escolha do usuário são as seguintes: Inglês, Espanhol e Português.

3. Ajuda: Apresenta dois campos denominados de Tópicos de ajuda e Sobre.

 <u>Tópicos de ajuda</u>: Auxilia através de uma janela descritiva com informações detalhadas sobre a utilização e parâmetros dos dispositivos compatíveis com o software *DigiConfig* tal como o transmissor TxMini-M12-485.

- <u>Sobre</u>: Apresenta uma janela descritiva com informações do site do fabricante e a versão de software do *DigiConfig.* 

4. Dispositivos: Este campo apresenta os equipamentos compatíveis com o software *DigiConfig*. Ao ser detectado um dispositivo na rede Modbus, apresentará um ícone de acesso correspondente sob a família de equipamentos a qual pertence e seu endereço Modbus para reconhecimento na rede.

5. Opções de Pesquisa: Este campo dispõe dos recursos de Temporários, Endereço Inicial e Endereço Final.

- <u>Temporários</u>: Na pesquisa por Temporários, a busca por dispositivos é realizada com os parâmetros de comunicação de fábrica.

- <u>Endereço Inicial</u>: O Endereço Inicial selecionado busca por um dispositivo na rede, desde que o transmissor tenha os mesmos valores de *baud rate* e paridade configurados na janela de Comunicação do **DigiConfig**.

 <u>Endereço Inicial e Final</u>: O Endereço Inicial e final buscam por uma faixa de dispositivos na rede, através da escolha do endereço inicial e final a serem buscados na rede. Contudo, estes dispositivos pesquisados devem possuir os mesmos valores de *baud rate* e paridade configurados na janela de Comunicação do *DigiConfig.*

## CONFIGURAÇÕES DO TXMINI-M12-485

Utilizando o software **DigiConfig** para realizar as configurações do dispositivo com as configurações de fábrica:

### ETAPAS A SEGUIR:

- 1. Acesse o software DigiConfig (a partir da versão 1.8).
- 2. Clique na aba Configurações → Comunicação.

3. Selecionar a porta serial COM que o DigiConfig deverá utilizar.

Nota: A seleção da porta serial dependerá de qual COM a interface RS485 está relacionada.

- 4. Em Opções de Pesquisa, marque a condição Temporários.
- 5. Clique no botão Pesquisar: Ma Pesquisar

6. Aparecerá no campo Dispositivos (árvore de dispositivos) como Temporário.

7. Será apresentado o equipamento com o endereço 247, campo Título vazio, Número de Série e a Versão do *Firmware* do transmissor **TxMini-M12-485**.

8. Depois de visualizado o equipamento em Temporários, clique com o mouse, no endereço mostrado (247), e será apresentada uma janela indicativa de um novo dispositivo selecionado.

**9.** Na parte superior, pode-se verificar a Identificação do Dispositivo com os seguintes itens:

- <u>Título</u>: Neste campo, o usuário poderá colocar um titulo com até dez caracteres que será visualizado na janela de dispositivos.

- Modelo: Apresenta o modelo do transmissor.

- <u>Número de Série</u>: Apresenta o número de série do transmissor em questão.

- <u>Versão de Firmware</u>: Apresenta a versão de firmware gravada no equipamento.

**10.** No setor de Configuração do Dispositivo, apresentam-se os seguintes itens:

- <u>Tipo de Entrada</u>: Indica o sensor Pt100 utilizado no transmissor **TxMini-M12-485**.

- <u>Offset</u>: O campo *offset* possibilita ao usuário alterar o valor lido de temperatura pelo sensor na faixa entre -10 a +10 graus.

 <u>Filtro</u>: O campo Filtro é utilizado para a estabilização da temperatura lida, no campo **Diagnóstico**, a fim de que o valor lido fique estabilizado e com a menor oscilação possível. Pode-se aplicar valores de Filtro digital de 0 a 20, tendo o valor de filtro **0** como uma condição de fábrica.

 <u>Valor de Erro</u>: O campo Valor de Erro sai de fábrica com a indicação de erro em zero, mas poderá assumir valores de -9999 a 9999 conforme o desejo do usuário. Esse valor de erro será assumido quando houver erro na leitura do sensor.

 <u>Unidade</u>: O campo Unidade sai de fábrica com a unidade de temperatura em graus *Celsius* (°C), porém há a possibilidade de selecionar o dispositivo para apresentar a temperatura em graus *Fahrenheit* (°F).

- <u>Limite Inferior e Limite Superior</u>: O campo Limite indica a faixa de medição permitida para leitura de temperatura do sensor Pt100.

Os campos Limite Inferior e Superior são apenas para visualização.

Nota: Para um melhor entendimento sobre a função **Temporário** → **Duração**, será relatada o seu funcionamento posteriormente as Configurações de Comunicação.

**11.** No setor de Configurações de Comunicação, apresentam-se os seguintes itens:

 <u>Endereço</u>: O campo Endereço possibilita ao usuário selecionar qual endereço *Modbus* o dispositivo irá ser configurado. O dispositivo pode ser configurado com valores de 1 a 247.

Nota: O dispositivo sai configurador de fábrica com o endereço em 247.

 <u>Baud Rate</u>: O campo Baud Rate possibilita ao usuário selecionar qual Baud Rate o dispositivo irá ser configurado. O dispositivo sai de fábrica com o valor de 1200 Baud, e pode ser configurado com os seguintes valores:

| Baud Rate |        |
|-----------|--------|
| 1200      | 19200  |
| 2400      | 38400  |
| 4800      | 57600  |
| 9600      | 115200 |

Tabela 2 - Opções de baud rates configuráveis

 <u>Paridade</u>: O campo Paridade possibilita ao usuário selecionar três valores para paridade, sendo que o dispositivo sai de fábrica com a configuração de paridade **Par**. As possibilidades para seleção são as seguintes:

| Paridade | Stop bits |
|----------|-----------|
| Nenhuma  | 2         |
| Ímpar    | 1         |
| Par      | 1         |

Tabela 3 - Opções de paridade configuráveis

**Nota**: A seleção da paridade define a quantidade de *bits* de parada de acordo com norma *Modbus*.

## Aplicando uma configuração:

- 1. Edite os parâmetros de acordo com a necessidade.
- 2. Após, clique no botão Aplicar.
- Aparecerá uma janela indicando que a configuração está sendo enviada para o dispositivo (Enviando a configuração do dispositivo ...).
- Ao ser enviada as configurações, aparecerá uma janela indicativa de configurações realizadas com sucesso. Clique em OK.

#### Configuração do Dispositivo - Temporário

O modo temporário foi criado para quando necessário alterar algumas configurações do dispositivo, mas não se souber ou lembrar algum dos parâmetros de comunicação como *Baud Rate*, Endereço ou Paridade previamente configurados.

Este modo tem o objetivo de manter os parâmetros de Comunicação iguais aos valores de fábrica, tendo como base a **Tabela 1**. O campo Duração sai de fábrica com o valor de sessenta segundos (60 s), e pode ser configurado na faixa de 10 a 60 s de acordo com as necessidades do usuário. Para um maior esclarecimento, será exemplificada a utilização do temporário e a função do campo Duração.

Ex.: O dispositivo foi configurado pelo usuário com os seguintes parâmetros:

Baud: 115200

Endereço: 121

Paridade: Nenhuma  $\rightarrow$  Stop Bits: 2.

#### Procedimento para Temporário:

1º Desconectar o dispositivo do cabo fêmea (conector M12).

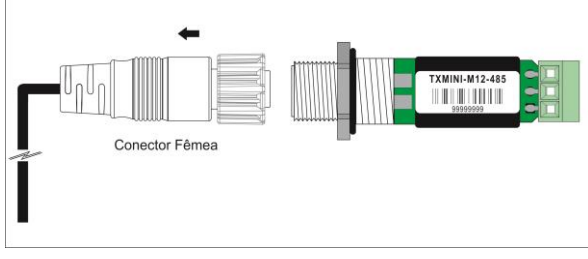

Fig. 2 - Desconexão do conector M12

2º Ao reconectar o cabo de alimentação e comunicação (M12), o equipamento retornará com as condições de fábrica de Baud Rate (1200), Paridade (Par) e Endereço (247). Neste momento, o campo Duração (60 s - fábrica) irá garantir que o dispositivo permaneça com os parâmetros citados durante esse período, ou seja, o usuário terá este tempo para realizar os procedimentos abaixo (3º ao 7º) antes que o dispositivo retorne para as configurações gravadas em sua memória. Lembrando que os parâmetros antigos dados como exemplo são:

Baud: 115200, Endereço: 121 e Paridade: Nenhuma.

Nota: Caso o usuário não realize as etapas (3º ao 7º) antes do valor configurado no campo Duração, o dispositivo retornará aos parâmetros configurados anteriormente.

## 3º Abrir o software Digiconfig.

4º Clique na aba Configurações → Comunicação.

5º Configurar o *DigiConfig* com os parâmetros de comunicação do dispositivo solicitados, segundo a **Tabela 1** 

6º Em opções de Pesquisa, marque a condição Temporários.

7º Clique no Botão Pesquisar: 💏 Pesquisar

8º Aparecerá no campo Dispositivo (árvore de dispositivos) como Temporário.

9º Clique no dispositivo em temporário.

10° Será apresentado o equipamento com o endereço 247, campo título, número de série do transmissor (S/N) e a versão de firmware do TxMini-M12-485.

Agora, será possível verificar a configuração de *baud* (**115200**), paridade (**nenhuma**) e endereço (**121**) gravados no dispositivo através da tela de configuração do dispositivo.

## DIAGNÓSTICO

Temperatura: No campo diagnóstico, apresenta-se o valor lido da temperatura e a sua unidade correspondente.

<u>Status</u>: Próximo do campo Temperatura tem-se os indicadores de status de erros. Os status são os seguintes:

- Sensor Aberto: Quando não temos nenhum sensor Pt100 ligado, o Status indicará Sensor Aberto.

- Overflow: Caso o sensor esteja lendo um valor de temperatura acima das medições permitidas para o sensor Pt100, o Status indicará overflow.

- Underflow: Caso o sensor esteja lendo um valor de temperatura abaixo das medições permitidas para o sensor Pt100, o Status indicará underflow.

## **COMANDOS MODBUS**

Estão implementados os comandos (funções) *Modbus RTU* listados a seguir. Para maiores informações a respeito de cada um destes comandos e do protocolo *Modbus* em geral, acesse o site www.modbus.org.

#### READ HOLDING REGISTERS - 0 x 03

Este comando pode ser utilizado para ler o valor de um ou mais registradores retentivos, conforme "Tabela de Registradores Retentivos".

### WRITE HOLDING REGISTERS - 0 x 06

Este comando pode ser utilizado para escrever em um registrador retentivo, conforme "Tabela de Registradores Retentivos".

### TABELA DE REGISTRADORES RETENTIVOS

Os endereços especificados correspondem aos endereços físicos de baixo nível, onde zero (0) corresponde ao endereço de PLC 40001. As colunas *mínimo* e *máximo* possuem a faixa de valores válidos para cada parâmetro. A coluna *R/W* indica se o parâmetro é de leitura e escrita (R/W) ou se é somente leitura (R).

| Endereço Descrição |                                           | Mínimo | Máximo | R/W |
|--------------------|-------------------------------------------|--------|--------|-----|
| 0                  | Número de série (word high)               | 0      | 65535  | R   |
| 1                  | Número de série (word low)                | 0      | 65535  | R   |
| 2                  | Versão de firmware                        | 100    | 199    | R   |
| 3                  | Modelo                                    | 0      | 255    | R   |
| 4                  | Leitura de Entrada - AD                   | -      | -      | R   |
| 5                  | Valor de temperatura<br>(°C ou °F).*      | -200   | 600    | R   |
| 6                  | Status de erro, overflow<br>underflow.    | 0      | 65535  | R   |
| 7                  | Baud-Rate                                 | 0      | 7      | R/W |
| 8                  | Paridade                                  | 0      | 2      | R/W |
| 9                  | Endereço Modbus                           | 1      | 247    | R/W |
| 10                 | Unidade de temperatura                    | 0      | 1      | R/W |
| 11                 | 11 Valor de erro                          |        | 9999   | R/W |
| 12                 | Sensor                                    | 0      | 0      | R   |
| 15                 | Offset de usuário para a<br>temperatura.* | -100   | 100    | R/W |
| 16                 | Título                                    | -      | -      | R/W |
| 17                 | Título                                    | -      | -      | R/W |
| 18                 | Título                                    | -      | -      | R/W |
| 19                 | Título                                    | -      | -      | R/W |
| 20                 | Título                                    | -      | -      | R/W |
| 21                 | Timer - Temporário                        | 10     | 90     | R/W |
| 22                 | Filtro Digital                            | 0      | 20     | R/W |

 Tabela 4 - Tabela de Registradores Retentivos

\* Para as faixas da tabela sinalizados acima, considerar com uma casa decimal. Exemplo: -100 significa -10,0.

### DESCRIÇÃO DE ALGUNS REGISTRADORES

#### **REGISTRADOR 7 – BAUD RATE**

Define a velocidade de comunicação Modbus. O transmissor sai de fábrica configurado com *Baud Rate 1200*.

| Código | Baud Rate |
|--------|-----------|
| 0      | 1200      |
| 1      | 2400      |
| 2      | 4800      |
| 3      | 9600      |
| 4      | 19200     |
| 5      | 38400     |
| 6      | 57600     |
| 7      | 115200    |

Tabela 5 - Baud Rate

## **REGISTRADOR 8 – PARIDADE**

Define o código de paridade utilizado na comunicação *Modbus*. O transmissor sai configurado com *paridade par*.

| Código | Paridade             |  |
|--------|----------------------|--|
| 0      | Sem Paridade (None)  |  |
| 1      | Ímpar ( <i>Odd</i> ) |  |
| 2      | Par (Even)           |  |
|        |                      |  |

Tabela 6 - Paridade

#### **REGISTRADOR 9 – ENDEREÇO MODBUS**

Define o endereço do transmissor na rede *Modbus*. Valores entre 1 e 247. O transmissor sai de fábrica configurado com endereço 247.

### **REGISTRADOR 10 – UNIDADE DE TEMPERATURA**

Define o código de unidade de temperatura utilizado na comunicação *Modbus*. O transmissor sai configurado com unidade em graus *Celsius* (°C).

| Código | Unidade |
|--------|---------|
| 0      | °C      |
| 1      | ۴       |
| 1      | I       |

Tabela 7 - Unidade de Temperatura

### **REGISTRADOR 11 – VALOR DE ERRO**

Possui o valor de erro que é transmitido quando o sensor está com problema. O transmissor sai de fábrica com valor de 0.

### **REGISTRADOR 15 – OFFSET DE USUÁRIO TEMPERATURA**

Define o valor de offset do usuário em unidades de engenharia para a temperatura. O transmissor sai de fábrica com o valor de offset igual a zero.

### **REGISTRADOR 16 a 20 – TÍTULO**

Define um nome para identificar o transmissor **TxMini-M12-485** título do utilizado no software *DigiConfig.* 

## **REGISTRADOR 21 – TIMER TEMPORÁRIO**

Define o valor do tempo em que o dispositivo ficará em modo default de comunicação (*Baud*, Endereço e Paridade) para casos em que o usuário não lembre os parâmetros de gravação anteriores.

Nota: TEMPORÁRIO: 1200 baud, 247, Par.

Mais detalhes em "Procedimento para Temporário".

#### **REGISTRADOR 22 – FILTRO DIGITAL**

Define o código de Filtro Digital do usuário para uma estabilização, tratamento na leitura de temperatura. Sai de fábrica com filtro 0.

## **INSTALAÇÃO MECÂNICA**

O **Transmissor TxMini-M12-485** é próprio para ser instalado em tubos e regiões com pouco espaço. Vibrações, umidade e temperatura excessivas, interferências eletro-magnéticas, alta tensão e outras interferências podem danificar o equipamento permanentemente, além de poder causar erro no valor medido.

Fig. 3 - Dimensões do transmissor

# INSTALAÇÃO ELÉTRICA

### RECOMENDAÇÕES PARA A INSTALAÇÃO

- Condutores de sinais de entrada devem percorrer a planta do sistema separados dos condutores de saída e de alimentação, se possível em eletrodutos aterrados.
- A alimentação dos instrumentos deve vir de uma rede própria para instrumentação.
- Em aplicações de controle e monitoração é essencial considerar o que pode acontecer quando qualquer parte do sistema falhar.

## CONEXÃO DE ALIMENTAÇÃO E COMUNICAÇÃO

Os terminais 2 e 4 são para a comunicação serial e 1 e 3 para alimentação conforme tabela abaixo:

| 21 | 1 | Vcc |
|----|---|-----|
|    | 2 | D+  |
|    | 3 | GND |
|    | 4 | D-  |

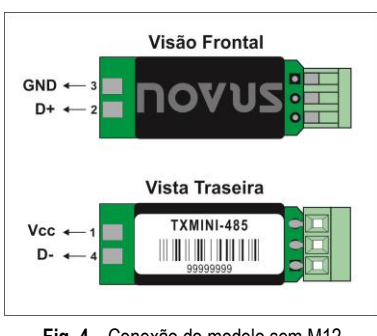

Fig. 4 - Conexão do modelo sem M12

**NOTA**: Modelo sem interface de configuração. Equipamento sai **somente** configurado em fábrica.

### **CONEXÃO DO SENSOR**

Os terminais 1, 2, e 3 são dedicados à conexão do sensor, sendo que os terminais 1 e 2 devem ser interligados, conforme figura abaixo.

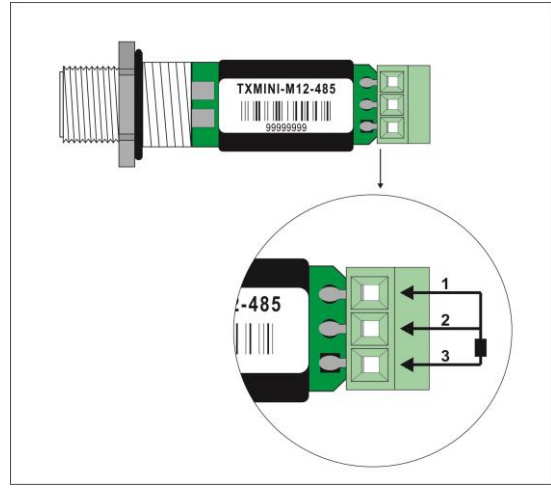

Fig. 5 - Conexão do sensor Pt100 no modelo com conector

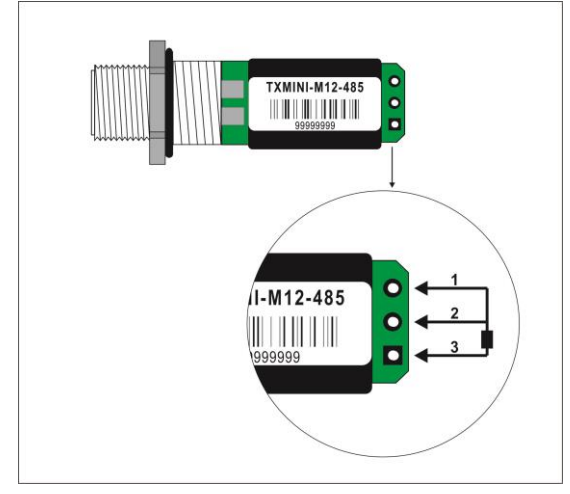

Fig. 6 - Conexão do sensor Pt100 no modelo sem conector

## GARANTIA

As condições de garantia encontram-se em nosso website www.novus.com.br/garantia.